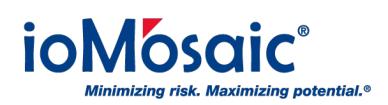

Knowledgebase > How To's > Process Safety tv  $\circledast$  > How to Access the Library of White Paper Videos

## How to Access the Library of White Paper Videos

Corporate Communications - 2019-07-09 - Comment (1) - Process Safety tv®

If you missed a white paper video or want to watch it again, follow these quick steps:

- In order to access the video library, you must sign up for an account by clicking the "Sign Up" button.
- Fill in the appropriate fields and click "Sign Up".
- Once you see a blue "Thank You" pop-up, go to your email client and confirm the email you used for signing up. Now you are set to login to your account.
- When you login, a left navigation bar appears and it lists all the channels you have access to. Click on the "White Paper Videos" channel and then in the right top corner select "Past Broadcasts" to access past videos.

Now you can sit back and enjoy past white paper videos. If you subscribed to other channels, use the "Past Broadcasts" functionality to access all videos for that channel.

Comment (1)

## Comment (1) Pat Cummins

2 years ago

I dont see the navigation bar referred to in the text above.